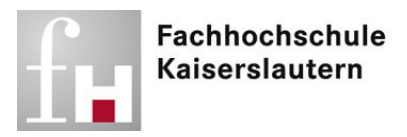

## 802.1x-Verbindung im Wohnheim

1) In der Kacheloberfläche auf die Lupe klicken.

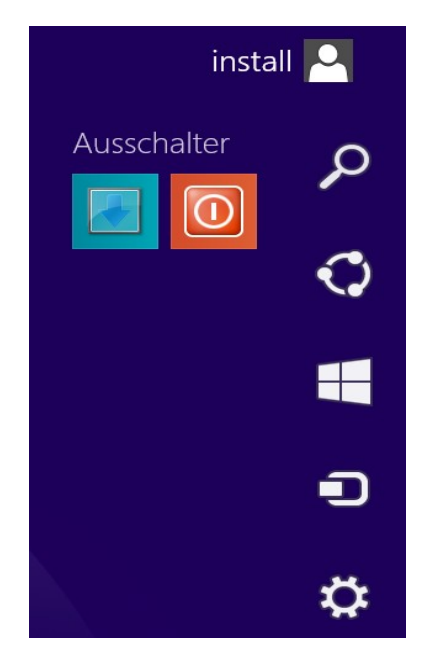

2) Im Suchfeld "Dienste" eingeben und auf das erscheinende Ergebnis "Lokale Dienste anzeigen" klicken.

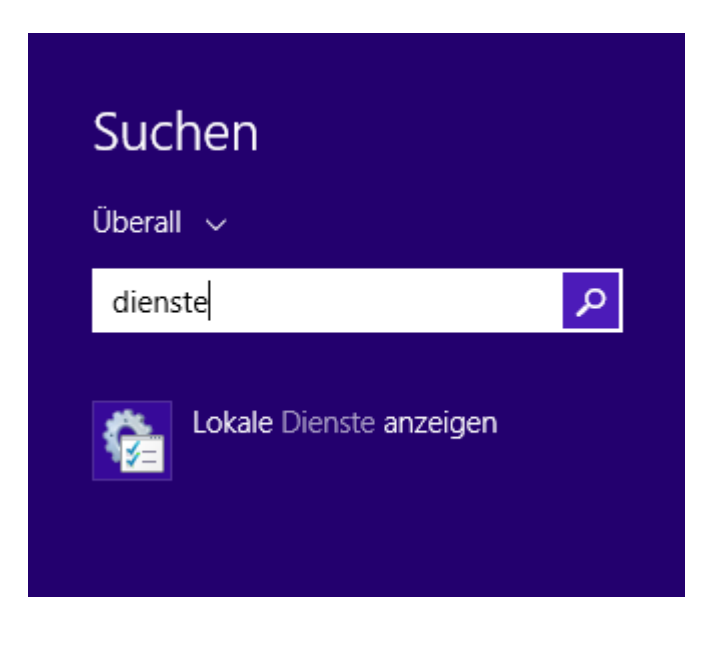

3) Im erscheinenden Fenster Doppelklick auf "Automatische Konfiguration (verkabelt).

| Q                                                                                                    |                                                                                                    | Dienste                                                                                                    |                  | -       | □ ×        |
|----------------------------------------------------------------------------------------------------|----------------------------------------------------------------------------------------------------|----------------------------------------------------------------------------------------------------|------------------|---------|------------|
| <u>D</u> atei Ak <u>t</u> ion <u>A</u>                                                                                                    | nsicht <u>?</u>                                                                                                    |                                                                                                    |                  |         |            |
| In Internet in Internet in Int | o 🗟 🚺 🖬 🕨 🖿 🕪                                                                                                    |                                                                                                    |                  |         |            |
| 🔍 Dienste (Lokal)                                                                                                    | 🔍 Dienste (Lokal)                                                                                                    |                                                                                                    |                  |         |            |
|                                                                                                    | Automatische Konfiguration                                                                                                    | Name                                                                                                    | Beschreibung     | Status  | Starttyp ^ |
|                                                                                                    | (verkabelt)                                                                                                    | Dienste   –   –   ×     Name   Beschreibung   Status   Starttyp     ActiveX-Installer (AxInstSV)   Bietet eine Be   Manuel     Adobe Acrobat Update Service   Adobe Acroba   Wird au   Automa     Anmelde-Assistent für Microsoft-Konten   Ermöglicht Be   Wird au   Manuel     Anmeldedinformationsverwaltung   Ermöglicht da   Manuel   Manuel     Anschlussumleitung für Remotedesktopd   Ermöglicht di   Manuel     Anwendungserfahrung   Verarbeitet An   Wird au   Manuel     Anwendungserfahrung   Verarbeitet Ins   Manuel   Manuel     Anwendungsverwaltung   Verarbeitet Ins   Manuel     Anwendungsverwaltung   Verarbeitet Ins   Manuel     App-Vorbereitung   Bereitet Apps   Manuel     Arbeitsstationsdienst   Erstellt und w   Wird au   Automa     Aufgabenplanung   Erstellt und w   Wird au   Automa     Automatische WLAN-Konfiguration   Der WLANSVC   Wird au   Automa     AvG WatchDog   AVG Watchdo   Wird au   Automa  < |                  |         |            |
|                                                                                                    | Patei   Aktion   Ansicht   2     Image: Construction   Image: Construction   Image: Construction   Image: Construction     Image: Dienste (Lokal)   Automatische Konfiguration   Image: Construction   Image: Construction     Image: Dienste (Lokal)   Image: Construction   Image: Construction   Image: Construction     Image: Dienste (Lokal)   Image: Construction   Image: Construction   Image: Construction     Image: Dienste (Lokal)   Image: Construction   Image: Construction   Image: Construction     Image: Dienste (Lokal)   Image: Construction   Image: Construction   Image: Construction     Image: Dienste (Lokal)   Image: Construction   Image: Construction   Image: Construction     Image: Dienste (Lokal)   Image: Construction   Image: Construction   Image: Construction     Image: Dienste (Lokal)   Image: Construction   Image: Construction   Image: Construction     Image: Dienste (Lokal)   Image: Construction   Image: Construction   Image: Construction     Image: Dienste (Lokal)   Image: Construction   Image: Construction   Image: Construction     Image: Dienste (Lokal)   Image: Construction   Image: Construction   Image: Construction | 🍓 Adobe Acrobat Update Service                                                                                                    | Adobe Acroba     | Wird au | Automa     |
|                                                                                                    |                                                                                                    | 🍓 Anmelde-Assistent für Microsoft-Konten                                                                                                    | Ermöglicht Be    | Wird au | Manuel     |
|                                                                                                    |                                                                                                    | 🔍 Anmeldedienst                                                                                                    | Unterstützt ei   | Wird au | Automa     |
|                                                                                                    | Beschreibung:<br>Mit dem Dienst für die automatische                                                                                                    | Anmeldeinformationsverwaltung                                                                                                    | Ermöglicht da    |         | Manuel     |
|                                                                                                    | Konfiguration von Kabelnetzwerken                                                                                                    | 🔍 Anschlussumleitung für Remotedesktopd                                                                                                    | Ermöglicht di    |         | Manuel     |
|                                                                                                    | (DOT3SVC) wird eine IEEE 802.1X-                                                                                                    | 🔍 Anwendungserfahrung                                                                                                    | Verarbeitet An   | Wird au | Manuel     |
|                                                                                                    | Authentifizierung an Ethernet-                                                                                                    | 🥋 Anwendungsidentität                                                                                                    | Bestimmt und     |         | Manuel     |
|                                                                                                    | der aktuellen verkabelten                                                                                                    | Anwendungsinformationen                                                                                                    | Erleichtert das  | Wird au | Manuel     |
|                                                                                                    | Netzwerkbereitstellung die 802.1X-                                                                                                    | Anwendungsverwaltung                                                                                                    | Verarbeitet Ins  |         | Manuel     |
|                                                                                                    | Authentifizierung erzwungen wird,                                                                                                    | 🔐 App-Vorbereitung                                                                                                    | Bereitet Apps    |         | Manuel     |
|                                                                                                    | muss der DOT3SVC-Dienst so                                                                                                    | AppX-Bereitstellungsdienst (AppXSVC)                                                                                                    | Stellt Infrastru | Wird au | Manuel     |
|                                                                                                    | Konnektivität auf der 2. Schicht                                                                                                    | 🥋 Arbeitsordner                                                                                                    | Von diesem Di    |         | Manuel     |
|                                                                                                    | hergestellt bzw. Zugriff auf                                                                                                    | 🔐 Arbeitsstationsdienst                                                                                                    | Erstellt und w   | Wird au | Automa     |
|                                                                                                    | Netzwerkressourcen ermöglicht wird.                                                                                                    | 🤐 Aufgabenplanung                                                                                                    | Ermöglicht ei    | Wird au | Automa     |
|                                                                                                    | Der DOT3SVC-Dienst wirkt sich nicht<br>auf Kabelnetzwerke aus bei denen                                                                                                    | Autom. Setup von Geräten, die mit dem                                                                                                    | Der Dienst "A    | Wird au | Manuel     |
|                                                                                                    | die 802.1X-Authentifizierung nicht                                                                                                    | Automatische Konfiguration (verkabelt)                                                                                                    | Mit dem Dien     |         | Manuel     |
|                                                                                                    | erzwungen wird.                                                                                                    | Automatische WLAN-Konfiguration                                                                                                    | Der WLANSVC      | Wird au | Automa     |
|                                                                                                    |                                                                                                    | AVG WatchDog                                                                                                    | AVG Watchdo      | Wird au | Automa     |
|                                                                                                    |                                                                                                    | G AVGIDSAgent                                                                                                    | Bietet Identitä  | Wird au | Automa     |
|                                                                                                    |                                                                                                    | 😪 Basisfiltermodul                                                                                                    | Das Basisfilter  | Wird au | Autom: 🗸   |
|                                                                                                    |                                                                                                    | <b>\$</b>                                                                                                    |                  |         | >          |
|                                                                                                    | Erweitert Standard                                                                                                    |                                                                                                    |                  |         |            |
|                                                                                                    |                                                                                                    |                                                                                                    |                  |         |            |

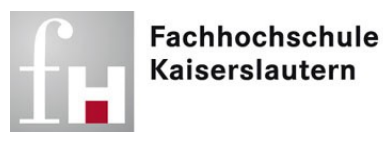

4) Den Starttyp auf "Automatisch" ändern und danach auf den Button "Starten" klicken.

| Eigenscha                                                                                                    | aften von                                                                              | Automatische Konfiguration (verka                                                             |  |  |  |  |
|----------------------------------------------------------------------------------------------------|----------------------------------------------------------------------------------------|-----------------------------------------------------------------------------------------------|--|--|--|--|
| Allgemein                                                                                                    | Anmelden                                                                               | Wiederherstellung Abhängigkeiten                                                              |  |  |  |  |
| Dienstnar                                                                                                    | me: dot                                                                                | :3svc                                                                                         |  |  |  |  |
| Anzeigen                                                                                                    | ame: Au                                                                                | tomatische Konfiguration (verkabelt)                                                          |  |  |  |  |
| Beschreit                                                                                                    | oung: <sup>Mit</sup> vo                                                                | i dem Dienst für die automatische Konfiguration<br>n Kabelnetzwerken (DOT3SVC) wird eine IEEE |  |  |  |  |
| Pfad zur<br>C:\Windo                                                                                                 | Pfad zur EXE-Datei:<br>C:\Windows\system32\svchost.exe +k LocalSystemNetworkRestricted |                                                                                               |  |  |  |  |
| S <u>t</u> arttyp:                                                                                                   | A                                                                                      | utomatisch 🗸 🗸                                                                                |  |  |  |  |
|                                                                                                    |                                                                                        |                                                                                               |  |  |  |  |
| Dienststa                                                                                                    | tus: Be                                                                                | endet                                                                                         |  |  |  |  |
| <u>S</u> tar                                                                                                    | ten                                                                                    | Beenden Anhalten Fortsetzen                                                                   |  |  |  |  |
| Sie können die Startparameter angeben, die übernommen werden sollen,<br>wenn der Dienst von hier aus gestartet wird. |                                                                                        |                                                                                               |  |  |  |  |
| Startpara                                                                                                    | <u>m</u> eter:                                                                         |                                                                                               |  |  |  |  |
|                                                                                                    |                                                                                        | OK Abbrechen Übernehmen                                                                       |  |  |  |  |

5) Den Loginnamen Ihres FH-Accounts mit vorangestelltem "ds\" eingeben.

| Windows-Sicherheit | × |
|--------------------|---|
| Anmelden           |   |
|                    |   |
| ds\axki0001        |   |
|                    |   |
| Domäne: ds         |   |
| OK Abbrechen       |   |
| OK Abbrechen       |   |

6) Klicken Sie auf den Button "OK".

| Eigenscha              | aften vo                | on Automatische Konfiguration (verka                                                              | x  |
|------------------------|-------------------------|---------------------------------------------------------------------------------------------------|----|
| Allgemein              | Anmelde                 | en Wiederherstellung Abhängigkeiten                                                               |    |
| Dienstnar              | ne:                     | dot3svc                                                                                           |    |
| Anzeigen               | ame:                    | Automatische Konfiguration (verkabelt)                                                            |    |
| Beschreib              | oung:                   | Mit dem Dienst für die automatische Konfiguration<br>von Kabelnetzwerken (DOT3SVC) wird eine IEEE |    |
| Pfad zur I<br>C:\Windo | EXE-Date<br>ws∖syste    | i:<br>m32∖svchost.exe ⊀ LocalSystemNetworkRestricted                                              |    |
| Starttyp:              | Starttyp: Automatisch   |                                                                                                   |    |
| Dienststa              | tus:                    | Wird ausgeführt                                                                                   |    |
| <u>S</u> tar           | ten                     | Beenden Anhalten Fortsetzen                                                                       |    |
| Sie könne<br>wenn der  | en die Sta<br>Dienst vo | artparameter angeben, die übernommen werden sollen,<br>on hier aus gestartet wird.                |    |
| Startpara              | <u>m</u> eter:          |                                                                                                   |    |
|                        |                         | OK Abbrechen Übernehm                                                                             | en |

7) Bei erfolgreicher Verbindungsherstellung wird jetzt das rot eingerahmte Symbol angezeigt.

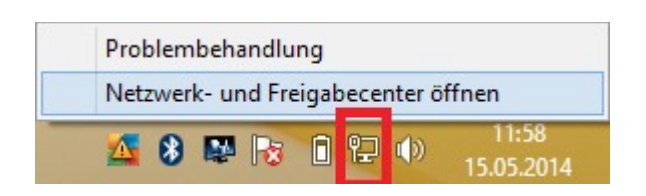